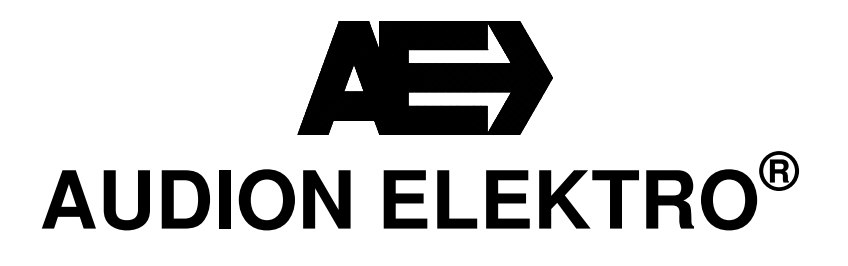

# Audionvac Service Manual for Digital 1 Program Models

VMS 43, 53, 113, 133

VMS 43 t-m 133 Service ENG. Rev.00

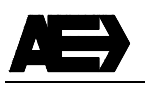

#### Contents

| < Important Notes >                                     |   |
|---------------------------------------------------------|---|
| 1. Start-up Displays                                    |   |
| 2. Conditioning Program of Vacuum Pump                  |   |
| 3. Oil Replacement Alarm                                |   |
| 3.1 To activate / de-activate the oil replacement alarm |   |
| 3.2 To change the oil replacement alarm setting         | 7 |
| 4. Conditioning Program Alarm                           |   |
| 5. Gate Test                                            |   |
| 6. Reprogram Default Values                             |   |
| 7. Machine Counter Function                             |   |
| 8. Time / Function Diagram                              |   |
| 8.1 Digital Single Program Model (time control)         |   |
| 8.2 Pump Conditioning Program                           |   |
| 9. Error Code                                           |   |

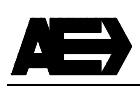

#### < Important Notes >

- This manual is written only for the service engineers of dealers of Audionvac vacuum packers.
- We do not recommend providing this manual to end users in order not to confuse the basic settings of the machines.
- Read this manual carefully before change any setting and understand completely what you are doing, because **improper settings can cause a serious damage**.

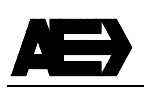

### 1. Start-up Displays

Start-up displays are the codes shown on the control panel immediately after switching on the machine. From these codes, the settings of the machine can be found using the table below.

| Buttons | Displays | Description                                                                                              |
|---------|----------|----------------------------------------------------------------------------------------------------|
| ON/OFF  |          | Check that the lid of the machine is open.<br>Press the on/off button and switch on the machine.         |
|         |          | The display lights up and shows a code which corresponds with the software version of the control panel. |
|         |          | The display then shows a 2-digit code that corresponds with the machine settings. (See the table below.) |
|         | 20       | Then the machine goes into operation mode. The display shows the vacuum time set on the program.         |

| Display code | Oil replacement alarm * <sup>1</sup> | Conditioning program alarm * <sup>2</sup> |
|--------------|--------------------------------------|-------------------------------------------|
| 08           | OFF                                  | OFF                                       |
| 10           | ON                                   | OFF                                       |
| 12           | OFF                                  | ON                                        |
| 14           | ON                                   | ON                                        |

\*<sup>1</sup> See chapter 3 for the details of oil replacement alarm.
 \*<sup>2</sup> See chapter 4 for the details of conditioning program alarm.

### 2. Conditioning Program of Vacuum Pump

For maintaining the vacuum pump in good condition, the conditioning program is built into the user control. During the normal use of a machine, moisture naturally enters the pump (in the oil) that would affect the performance of vacuum, or lead to corrosion.

To remove moisture from the pump, it needs to run at working temperature for a certain time. The conditioning program repeats vacuum and de-compress processes for 15 minutes, and during this time the moisture in the oil gets evaporated. The conditioning program needs to be run at least once a week. Run the program more frequently when packaging wet or liquid products.

It is also advisable to use the conditioning program before changing oil so all the dirt and moisture in the pump will be mixed into the oil before taking the oil out.

| Buttons       | Displays                   | Description                                                                                                    |
|---------------|----------------------------|----------------------------------------------------------------------------------------------------|
| ON/OFF        |                            | Open the lid and switch on the machine with the on/off button.                                                                                                    |
|               |                            | Press "Conditioning program" button. The display shows "C". The machine is now ready for running the conditioning program.                                                |
| Close the lid | <i>!</i> .5<br><i>!</i> 5. | The conditioning program starts by closing the lid. The program repeats vacuum and de-vacuum cycles for 15 minutes. After 15 minutes, the program ends and the lid opens. |
|               |                            | The conditioning program can be stopped anytime by pressing "STOP" button.                                                                                                |

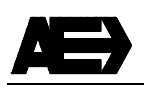

# 3. Oil Replacement Alarm

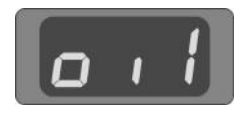

The oil replacement alarm is a service program which is used to maintain a good and stable service for the vacuum pump. "Oil" sign is shown on the display when the machine has been operated for the set number of hours. The machine can still be operated with having "oil" indicated on the display, but the machine start up is delayed. Replace the pump oil as early as possible and reset the alarm hours following the instructions below.

Note : This program is set to "OFF" as default.

#### 3.1 To activate / de-activate the oil replacement alarm

| Buttons                       | Displays | Description                                                                                                    |
|-------------------------------|----------|----------------------------------------------------------------------------------------------------|
| +<br>VACUUM<br>STOP<br>On/orr | 6        | Switch off the machine and open the lid.<br>Press "+ / vacuum stop", "- / stop" and "select" buttons<br>and then switch on the machine by pressing on/off<br>button. Keep the buttons pressed until "6 <sub>0</sub> " appears on<br>the display (about 8 seconds). |
| +<br>VACUUM<br>STOP           | 5        | Press "+ / vacuum stop" button to activate the function. The display will change to "6 $_1$ ".                                                                                                    |
| STOP                          | 6 0      | To de-activate the function, press "- / stop" button.                                                                                                    |
| Close the lid                 |          | To store the change, close the lid.                                                                                                    |

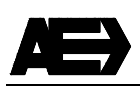

#### 3.2 To change the oil replacement alarm setting

| Buttons             | Displays                          | Description                                                                                                    |
|---------------------|-----------------------------------|----------------------------------------------------------------------------------------------------|
|                     | = approx. 20 hours<br>= 120 hours | When the oil replacement alarm is activated, the alarm time<br>can be changed. Turn the machine on and press "select"<br>button for about 8 seconds. The display first shows a figure<br>for the consumed hours, then after about 3 seconds it<br>shows another figure for the set alarm hours.<br>(The figures are per 10 hours.) |
| +<br>VACUUM<br>STOP | = 100 hours                       | Press "+ / vacuum stop" or "- / stop" to set the new value<br>(per 10 hours). The alarm time can be set in between 10<br>and 250 hours.                                                                                                    |
|                     |                                   | To store the new setting, press "select" button.                                                                                                    |

- The default value is "OFF". •
- The recommended alarm time is 120 hours. The actual setting is depending on the ambient surroundings. See chapter 13 of the user manual for the types and volume of oil to be replaced. •
- •

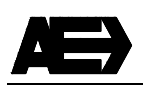

# 4. Conditioning Program Alarm

This function reminds the operator to execute the pump conditioning program. The alarm timer starts counting the running time of the pump after activating the function. If the alarm time reaches 120 hours (fixed value), the machine will show a flashing sign of "C" on the display when it is switched on. This sign is repeatedly shown at every start up of the machine until the pump conditioning program is fully executed. When it is done, the alarm timer starts counting again from 0 till the next 120 hours.

Note : This program is set to "OFF" as default.

#### To activate / de-activate the conditioning program alarm

| Buttons                                                                                                    | Displays | Description                                                                                                    |
|----------------------------------------------------------------------------------------------------|----------|----------------------------------------------------------------------------------------------------|
| +<br>VACUUM<br>STOP<br>C<br>C<br>C<br>C<br>C<br>C<br>C<br>C<br>C<br>C<br>C<br>C<br>C<br>C<br>C<br>C<br>C<br>C<br>C | 5 0      | Switch off the machine and open the lid.<br>Press "+ / vacuum stop", "- / stop" and "select" buttons<br>and then switch on the machine by pressing on/off<br>button. Keep the buttons pressed until "6 <sub>0</sub> " appears on<br>the display (about 8 seconds). |
|                                                                                                    | 70       | Press "select" button once to show the display as "7 $_0$ "                                                                                                    |
| +<br>VACUUM<br>STOP                                                                                                | 7.       | Press "+ / vacuum stop" button to activate the function. The display will change to "7 $_1$ ".                                                                                                    |
| TOP                                                                                                    | 70       | To de-activate the function, press "- / stop" button.                                                                                                    |
| Close the lid                                                                                                    |          | To store the change, close the lid.                                                                                                    |

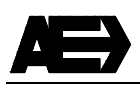

# 5. Gate Test

In this mode, all the gates (components) can be activated separately and the functioning of each component can be checked.

| Buttons                       | Displays                      | Description                                                                                                    |
|-------------------------------|-------------------------------|----------------------------------------------------------------------------------------------------|
| +<br>VACUUM<br>STOP<br>OW/OFF | 0                             | Switch off the machine and open the lid.<br>Press "+ / vacuum stop" and "- / stop" buttons and then switch on<br>the machine by pressing on/off button. Keep the buttons pressed<br>until "1 $_0$ " appears on the display (about 8 seconds).                                                                   |
|                               | <mark>Со</mark><br>Чо<br>Еtc. | Use "select" button to select the gate to test.<br>1 = Vacuum pump relay<br>2 = Seal valve<br>3 = Seal relay<br>* <u>Do not activate the seal relay longer than 0.5 second.</u><br><u>The seal wire burns immediately without pressure on the</u><br><u>sealing bar.</u><br>4 = No function<br>5 = De-vac valve |
| +<br>VACUUM<br>STOP           | ;<br>;                        | Press "+ / vacuum stop" button to activate the selected gate.<br>For example with vacuum pump relay, the display changes from "1 $_0$ " to "1 $_1$ " and the pump starts to rotate.                                                                                                    |
|                               | 0                             | Press "- / stop" button to de-activate the gate. For example with vacuum pump relay, the display changes from "1 $_1$ " to "1 $_0$ " and the pump stops.                                                                                                    |
| ON/OFF                        |                               | Switch the machine off and on to return to operation mode.                                                                                                    |

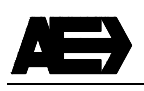

### 6. Reprogram Default Values

In this mode, the complete controller can be reset to the default settings. This operation may be executed when the panel is showing unusual display or when the panel does not operate properly as commanded.

#### The current settings on the controller memory will be erased.

| Buttons | Displays       | Description                                                                                                    |
|---------|----------------|----------------------------------------------------------------------------------------------------|
|         |                | * Note :<br><u>This command refreshes the controller memory</u><br><u>immediately. Do not activate this command unless you</u><br><u>are absolutely sure that the controller needs to be</u><br><u>reset to default settings.</u>                                           |
| OK/OFF  | <b>,  ,  ,</b> | Switch off the machine and open the lid.<br>Press "select" button and then switch on the machine by<br>pressing on/off button. Keep the button pressed until the<br>display shows "rp" (about 8 seconds). The default settings<br>have been re-installed on the controller. |

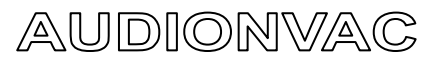

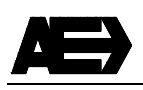

### 7. Machine Counter Function

In this mode, it is possible to investigate how the machine has been used. The controller shows how many hours the vacuum pump has run, how many cycles the machine has run and how many times the pump conditioning program has run.

| Buttons | Displays                                   | Description                                                                                                    |
|---------|--------------------------------------------|----------------------------------------------------------------------------------------------------|
| OV/OFF  | C 0                                        | Switch off the machine and open the lid.<br>Press "select" and "Conditioning program" buttons and<br>then switch on the machine by pressing on/off button.<br>Keep the buttons pressed until "co" appears on the<br>display (about 8 seconds). |
|         |                                            | Release the buttons. The display will show 3 values in a row, showing 2 seconds each.                                                                                                    |
|         | Pump operated hours<br>(approx. 100 hours) | The first value is the time that the vacuum pump has run (per 10 hours).                                                                                                    |
|         | ЧП                                         | The second value is the number of cycles the machine has run (per 100 cycles).                                                                                                    |
|         | Number of cycles<br>(approx. 4000 cycles)  | The third value is the number of times the machine has run the pump conditioning program.                                                                                                    |
|         | 2                                          | The controller returns to the operation mode automatically.                                                                                                    |
|         | Number of timers of conditioning program   |                                                                                                    |
|         |                                            |                                                                                                    |

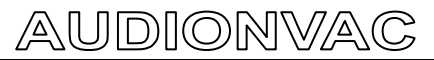

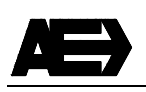

### 8. Time / Function Diagram

#### 8.1 Digital Single Program Model (time control)

| Moin switch "ON"                                                                                                    |                                  |          |                              |                                                   |                         |
|----------------------------------------------------------------------------------------------------|----------------------------------|----------|------------------------------|---------------------------------------------------|-------------------------|
| Pump conditioning<br>switch "ON"                                                                                                    | Main switch "ON"                 | -        |                              |                                                   |                         |
| Activate C1   Activate pump / U1   Activate seal valve U4   Pre-seal time Image: Calified contactor   Activate U5   Seal contactor U5   Cooling time Image: Calified contactor   Activate U7   Cooling time Image: Calified contactor   Input Image: Calified contactor   Output Image: Image: Calified contactor   Input Image: Calified contactor   Input Image: Calified contactor   Input Image: Calified contactor   Input Image: Calified contactor   Image: Calified contactor Image: Calified contactor   Input Image: Calified contactor   Input Image: Calified contactor   Image: Calified contactor Image: Calified contactor   Input Image: Calified contactor   Image: Calified contactor Image: Calified contactor   Image: Calified contactor Image: Calified contactor   Image: Calified contactor Image: Calified contactor                                                                                                    | Pump conditioning<br>switch "ON" | -        |                              |                                                   |                         |
| Activate pump / U1   Activate seol valve U4   Pre-seal time Image: Cooling time   Activate seol contactor U5   Cooling time Image: Cooling time   Activate decompression valve U7   Input Image: Cooling time   Output Image: Cooling time   Input Image: Cooling time   Input Image: Cooling time   Input Image: Cooling time   Input Image: Cooling time   Image: Cooling time Image: Cooling time   Imput Image: Cooling time   Image: Cooling time Image: Cooling time   Imput Image: Cooling time   Image: Cooling time Image: Cooling time   Imput Image: Cooling time   Imput Image: Cooling time   Imput Image: Cooling time   Imput Image: Cooling time   Imput Image: Cooling time   Imput Image: Cooling time   Imput Image: Cooling time   Imput Image: Cooling time   Imput Image: Cooling time   Imput Image: Cooling time   Imput Image: Cooling time   Imput Image: Cooling time   Imput Image: Cooling time   Imput Image: Cooling time                                                                                                    | Activate<br>microswitch          | C1 –     |                              |                                                   |                         |
| Activate seal valve U4   Pre-seal time Image: Constraint of the seal contactor   Activate seal contactor U5   Cooling time Image: Constraint of the seal contactor   Activate decompression valve U7   Input Image: Constraint of the seal contactor   Output Image: Constraint of the seal contactor   Timers (control panel) Image: Traint of the seal contactor   Timers (service mode) Image: Traint of the seal contactor                                                                                                    | Activate pump /<br>Vacuum time   | U1 -     | T1                           |                                                   |                         |
| Pre-seal time Image: Image: Ima                    | Activate seal valve              | ∪4 –     |                              |                                                   |                         |
| Activate u5   Seal contactor u5   Cooling time   Activate   decompression valve u7   Input   lnput   Output   UT   Limers   (control panel)   Timers   (service mode)     Input   Output     Input     Output     Input     Output     Input     Output     Input     Output     Input     Output     Input     Output     Input     Output     Input     Output     Input     Output     Input     Output     Input     Output     Input     Output     Input     Output     Input     Output      Input     Input     Input     Input     Input     Input     Input     Input     Input     Input     Input     Input     Input <t< td=""><td>Pre-seal time</td><td>-</td><td></td><td>TA</td><td></td></t<>                                                                                                    | Pre-seal time                    | -        |                              | TA                                                |                         |
| Cooling time IFB I I I I I I I I I I I I I I I I I I                                                                                                    | Activate<br>seal contactor       | U5 -     |                              | T3                                                |                         |
| Activate<br>decompression valve U7<br>Input C1<br>Output U1 U1 U4 U5 U7<br>Timers<br>(control panel) T1 T3<br>Timers<br>(service mode) IT T1 TT3<br>Input Output Timers                                                                                                    | Cooling time                     | -        |                              | TB                                                |                         |
| Input Input | Activate<br>decompression valve  | U7 –     |                              |                                                   |                         |
| Output U1 U4 U5 U7<br>Timers<br>(control panel) T1 T3<br>Timers<br>(service mode) TA TB<br>Input Output Timers                                                                                                    | Input                            | _        | C1                           |                                                   |                         |
| Timers<br>(control panel)<br>Timers<br>(service mode)<br>Input<br>Output<br>Timers                                                                                                    | Output                           | -        | U1                           | U4 U5 U7                                          |                         |
| Timers<br>(service mode) TA TB                                                                                                    | Timers<br>(control panel)        | -        | T1                           | ТЗ                                                |                         |
| Input Output Timers                                                                                                    | Timers<br>(service mode)         | -        |                              | ТА ТВ                                             |                         |
|                                                                                                    | Input                            | Outp     | ut                           | Timers                                            |                         |
| C1 Micro switch U1 Contactor pump Timer 1 = Vacuum time (0-99 sec)<br>U4 Seal valve Timer 3 = Seal time (0-6 sec)                                                                                                    | C1 Micro switch                  | U1<br>U4 | Contactor pump<br>Seal valve | Timer 1 = Vacuum time<br>Timer 3 = Seal time      | (0-99 sec)<br>(0-6 sec) |
| U7 Decompression valve Timer A = Pre-seal time (fixed)<br>Timer B = Cooling time (fixed)                                                                                                    |                                  | U7       | Decompression valve          | Timer A = Pre-seal time<br>Timer B = Cooling time | (fixed)<br>(fixed)      |

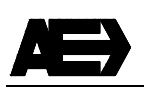

#### 8.2 Pump Conditioning Program

| Main switch "ON"                 | -        |                                             |                                              |                              |
|----------------------------------|----------|---------------------------------------------|----------------------------------------------|------------------------------|
| Pump conditioning<br>switch "ON" | -        |                                             |                                              |                              |
| Activate<br>microswitch          | C1 -     | +− 15 mir                                   | ) <del></del>                                |                              |
| Activate pump                    | U1 -     | T1                                          |                                              |                              |
| Activate seal valve              | U4 -     |                                             |                                              |                              |
| Pre-seal time                    | -        |                                             | TA                                           |                              |
| Activate<br>seal contactor       | U5 -     |                                             | Τ3                                           |                              |
| Cooling time                     | -        |                                             | Тв ]                                         |                              |
| Activate<br>decompression valve  | U7 -     |                                             |                                              |                              |
| Input                            | -        | 01                                          |                                              |                              |
| Output                           | -        |                                             |                                              |                              |
| T'                               |          | u7 u7 u7 u7 u7 u7<br>U1                     | U7 U7 U7 U4 U5 U7                            |                              |
| (control panel)                  | _        | T1                                          | Т3                                           |                              |
| Timers<br>(service mode)         | -        |                                             | ТА ТВ                                        |                              |
| Input                            | Outr     | out                                         | Timers                                       |                              |
| C1 Micro switch                  | U1<br>U4 | Contactor pump<br>Seal valve                | Timer 1 = Vacuum time<br>Timer 3 = Seal time | (+/-15 minutes)<br>(0-6 sec) |
|                                  | U5<br>U7 | U5 Seal contactor<br>U7 Decompression valve | Timer A = Pre-seal time                      | (fixed)                      |
|                                  |          |                                             | limer B = Cooling time                       | (fixed)                      |

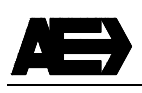

### 9. Error Code

There is an error code that can be shown on the display of the control panel.

| Code | Problem                                        | Examples of the causes                                                                                                    |
|------|------------------------------------------------|----------------------------------------------------------------------------------------------------|
| F1   | Micro switch is de-activated during cycle run. | <ul> <li>Operator opens the lid before the vacuum is<br/>enough to keep the lid closed.</li> <li>Gas flush time is set too long and the chamber<br/>vacuum level decreases and the lid opens.</li> </ul> |

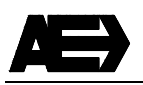

#### **AUDION ELEKTRO**

Hogeweyselaan 235, 1382 JL Weesp, Holland Tel : +31(0)294 491717 Fax: +31(0)294 491761 E-mail: export@audion.nl E-mail: holland@audion.nl Website: www.audion.com Represented by